## STEPS FOR ONLINE COURSE REGISTRATION

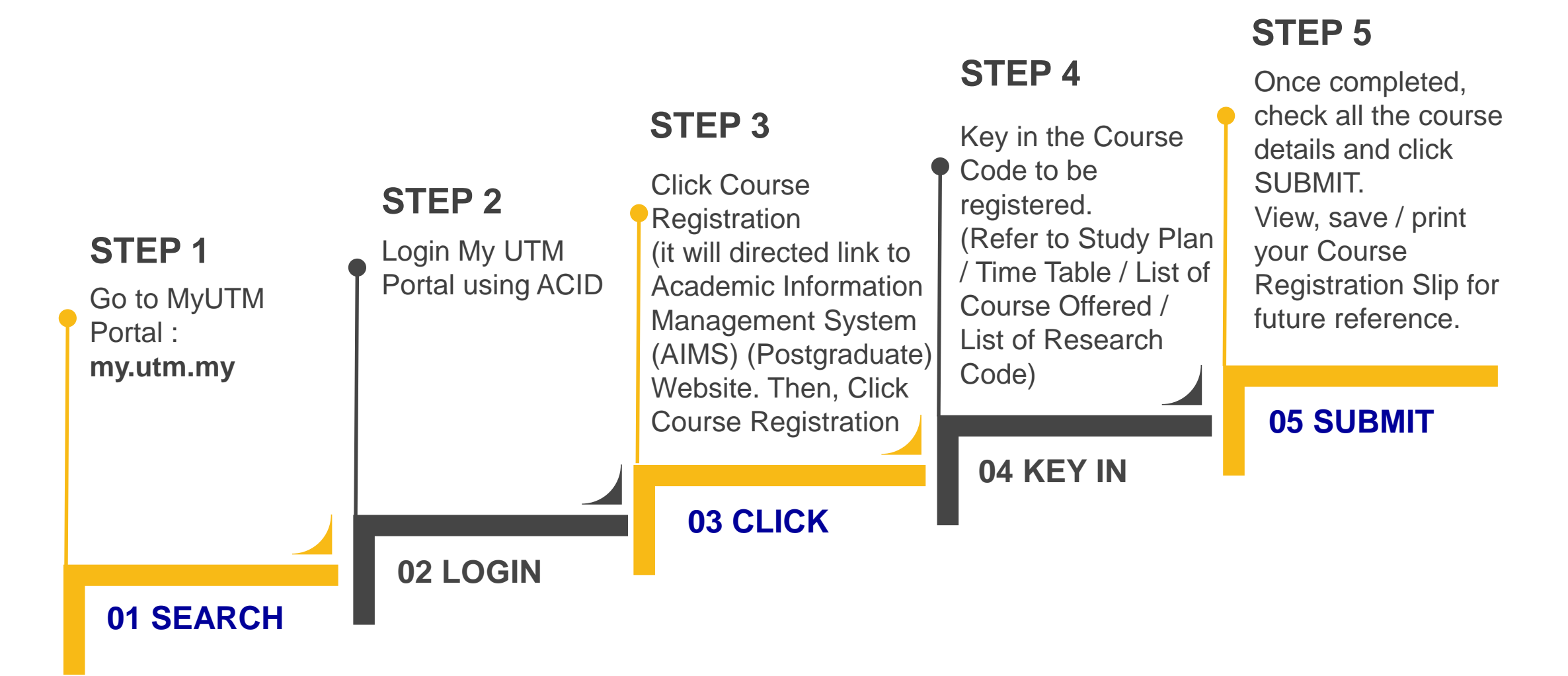

CREATIVE | PROGRESSIVE | COLLABORATIVE | INCLUSIVE | SENSITIVE

builtsurvey.utm.my